# 江苏省青少年科技模型大赛注册暨领取证书指南

### 目录

| 1. | 单位 | 注册 |    |        |        | 2  |
|----|----|----|----|--------|--------|----|
| 2. | 申请 | 单位 | 会员 | (申请团体奖 | 2)     | 6  |
| 3. | 辅导 | 员注 | 册  |        |        | 11 |
| 4. | 申请 | 个人 | 会员 | (申请优秀科 | +技辅导员) | 13 |
| 5. | 学生 | 会员 | 注册 | (报名参赛、 | 查询获奖)  |    |

注:请严格按照"单位(学校)、辅导员、学生"顺序进行注册。

## 1.单位注册

1.1 在浏览器对话框内输入 www.sciedu.org,登陆江苏省青少年科技教育协会官方网站。

1.2 在主菜单点击进入"用户中心",通过手机号注册并登陆。

| 新闻报道     | 品牌活动               | 课程培训         | 活动影像 | 专家团队                                 | 榜样力量                                        | 用户中心    |  |
|----------|--------------------|--------------|------|--------------------------------------|---------------------------------------------|---------|--|
|          | 密码登录               | 短信登录         |      |                                      |                                             | <b></b> |  |
| 登5<br>登5 | <b>廷手机号</b><br>建密码 |              |      | 联系人:张老)<br>电 话:025-4<br>邮 箱:4467<br> | 师<br>86670728<br>32384@qq.com<br>话咨询或关注协会微f |         |  |
|          | 登<br>忘记密码了?   ;    | 录<br>注册—个新账号 |      | 众号留言咨询                               |                                             |         |  |

1.3 注册成功进入用户中心页面,根据提示上传单位 LOGO 标识,依次 点击"保存资料"和"用户认证"。

| 首页     | 关于我们 | 文件通知       | 新闻报道   | 品牌活动 | 课程培训 | 活动影像              | 专家团队 | 榜样力量 | 用户中心 |
|--------|------|------------|--------|------|------|-------------------|------|------|------|
| 用户中心   |      |            |        |      | 悠还没有 | 认证                |      |      |      |
|        |      |            |        |      | 用户认  | <del>ا</del> نت ا |      |      |      |
| 941002 | 4    | <b>科资人</b> |        |      |      |                   |      |      |      |
| ▲未认证   |      | 免冠照片       |        | 更换照片 |      |                   |      |      |      |
| 个人信息   |      | 登录主机       | 841003 | 修改王机 |      |                   |      |      |      |
| 修改登录密码 |      | EAT 10     | 保存资料   |      |      |                   |      |      |      |

1.4 根据提示选择用户认证角色,点击下一步。一旦提交成功,角色类型不可更改。

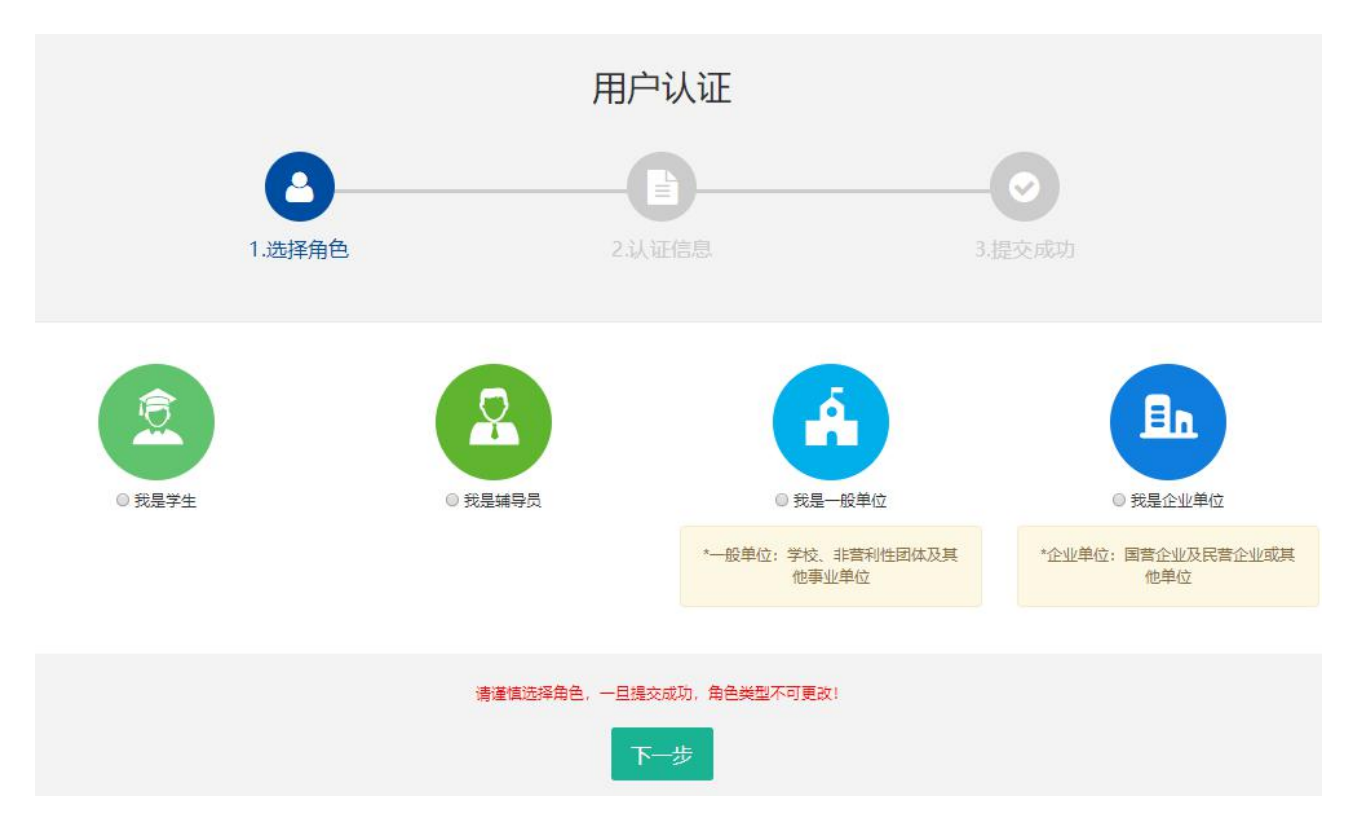

1.5填写单位注册信息。

|        |         | 用户认证                                                 |                                       |                            |
|--------|---------|------------------------------------------------------|---------------------------------------|----------------------------|
|        |         | 23)江信自                                               |                                       |                            |
|        |         |                                                      |                                       |                            |
|        | 认证信息填写  |                                                      |                                       |                            |
| 我是一般单位 | 所在区域:   | 江苏 •                                                 | *                                     |                            |
|        | 认领单位:   | ❶ 如找不到认领单位名称或信息不准确,请将"单位<br>西街小学+南京市+秦淮区)以及联系人和电话,发送 | 2全称+设区市+县 (市、区)<br>送至电子邮箱: jsstem@126 | ▼<br>" (示例: 南京市游府<br>i.com |
|        | 单位类型:   | 幼儿园                                                  |                                       |                            |
|        | 单位领导姓名: | 输入单位领导姓名                                             | 单位领导手机:                               | 输入单位领导手机                   |
|        | 联络秘书姓名: | 输入联络秘书姓名                                             | 联络秘书手机:                               | 输入联络秘书手机                   |
|        | 电子邮箱:   | 输入电子邮箱                                               | 单位网址:                                 | 输入单位网址                     |
|        | 开票名称:   | 输入开票名称                                               | 纳税人识别号:                               | 输入纳税人识别号                   |
|        | 开户行名称:  | 输入开户行名称                                              | 开户行账号:                                | 输入开户行账号                    |

为确保注册单位在系统内的唯一性(避免单位被重复注册),请在对话框内选择"认领单位"。

如找不到认领单位名称或信息不准确,请将"单位全称+设区市+县(市、区)"(示例:南京市游府西街小学+南京市+秦淮区)以及联系人和电话,发送至电子邮箱:jsstem@126.com,一般在1-2个工作日内完成更新,可拨打025-86670740进行确认。

填写完毕后,点击"下一步",显示提交成功后等待审核,若不成功则 根据提示进行修改。

|       | 0 请根据实际情       | 况真实埴报     |  |  |
|-------|----------------|-----------|--|--|
| 示范学校: | ◎ <del>是</del> | ◎ 否       |  |  |
| 活动照片: | 请上传单位开展        | 科技活动的相关照片 |  |  |
|       | 选择图片           |           |  |  |
|       | 开始上传           |           |  |  |
|       |                |           |  |  |
|       |                | 上一步下一步    |  |  |

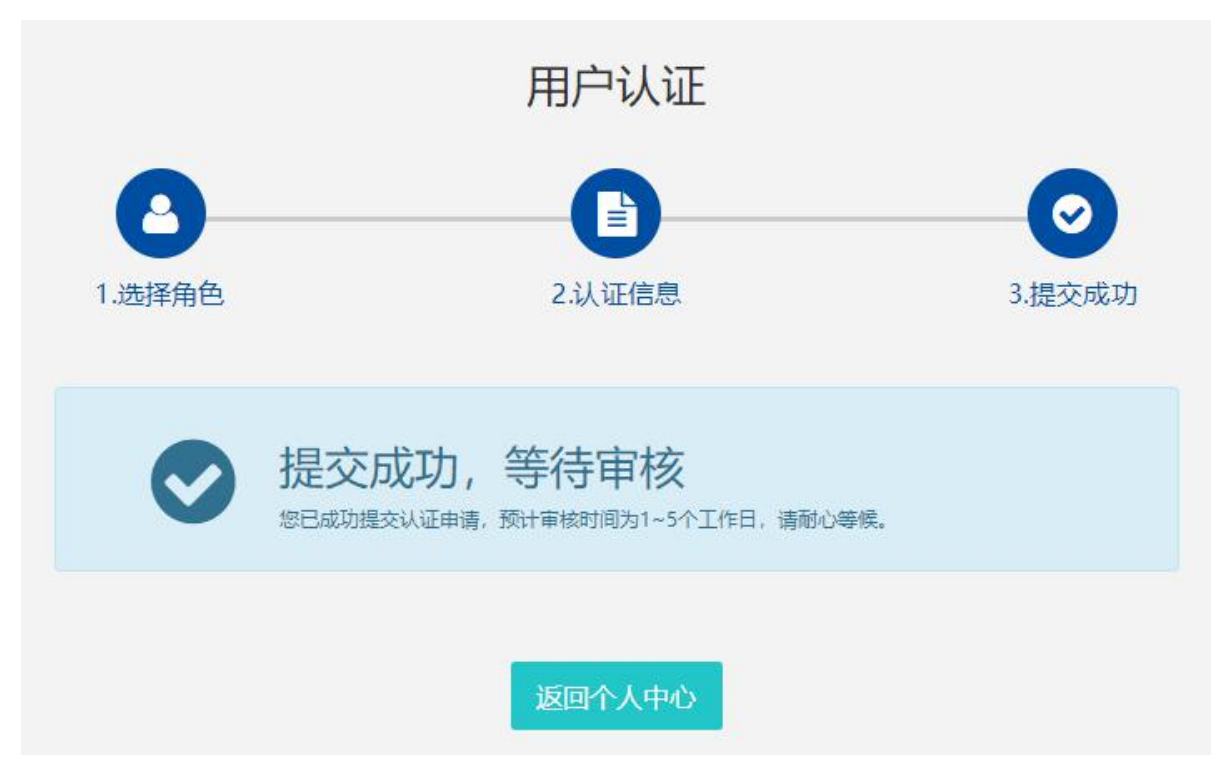

1.6 如需修改注册信息,请在"用户中心"点击"认证信息"进行修改, 修改后,需重新走审核流程。

| 用户中心         | 件资人个                            |
|--------------|---------------------------------|
| JSSTET       | <sup>单位logo</sup> JSSTET 更换logo |
| ▲已以证一般单位     | 登录手机                            |
| 个人信息         | THE DATA                        |
| 修改登录密码       |                                 |
| 会员功能         |                                 |
| 认证信息<br>我的学生 |                                 |

# 2.申请单位会员(申请团体奖)

## 2.1 申请单位会员。点击"协会会员"。

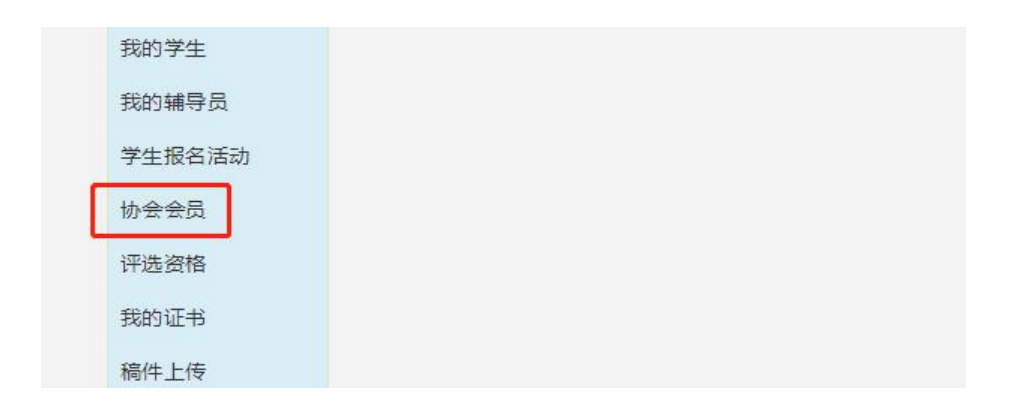

点击"打印认证信息",将纸质材料加盖单位公章并上传,填写开票信息。最后点击"下一步"。

| 成为江苏省青少年科技教育协会会员       |                       |                |        |  |  |
|------------------------|-----------------------|----------------|--------|--|--|
|                        |                       | ¥              | 0      |  |  |
|                        | 1.上传材料                |                | 3.提交申请 |  |  |
| 上传机                    |                       |                |        |  |  |
| 名称:                    | 测试单位1                 |                |        |  |  |
| 认证信 <mark>息模板</mark> : | ●打印认证信息 打印认证信息并加盖单位公司 | 47.            |        |  |  |
| 认证信息照片:                | 上传加盖公章的扫描件或照片         | ÷              |        |  |  |
|                        |                       | 点击选择图片         |        |  |  |
|                        |                       |                |        |  |  |
| 是否开票:                  | ◎是 ◎否                 |                |        |  |  |
|                        | ☞ 我已阅读并同意《江苏省         | 青少年科技教育协会会员条例》 |        |  |  |
|                        | 下一步                   |                |        |  |  |
| 是否开票                   | : ●是                  | 0 否            |        |  |  |

| 发票类型:  | 发票类型   |   |
|--------|--------|---|
| 抬头类型:  | 企业     | • |
| 发票抬头:  | 发票抬头   |   |
| 税号:    | 纳税人识别号 |   |
| 开户银行:  | 开户银行   |   |
| 银行账号:  | 银行账号   |   |
| 企业地址:  | 企业地址   |   |
| 企业电话:  | 企业电话   |   |
| 收件人姓名: | 收件人姓名  |   |
| 收件人号码: | 收件人号码  |   |
| 邮寄地址:  |        |   |
|        |        |   |
|        |        |   |

● 为防止发票遗漏,邮寄付款方式为到付,请知悉!

2.2 缴纳会费。可选择"支付宝支付"或"线下支付"。(选择"线下支付"需与协会确认会费已缴纳)

| 成为江苏省青少年科技教育协会会员 |                               |                         |   |         |  |  |
|------------------|-------------------------------|-------------------------|---|---------|--|--|
| 1                |                               | <ul><li>2在结支付</li></ul> |   | )<br>is |  |  |
|                  |                               |                         |   |         |  |  |
| 支付费用             |                               |                         |   |         |  |  |
|                  | 支付2021年江苏省青少年科技教育协会会员费用 ¥ 500 |                         |   |         |  |  |
|                  |                               |                         |   |         |  |  |
|                  |                               | 支付选择                    |   |         |  |  |
|                  |                               | 选择支付方式                  |   |         |  |  |
|                  | 0                             | 2 8                     |   |         |  |  |
|                  | ◎ 支付!                         | 宝支付 🛛 🛛 线下支             | 时 |         |  |  |
| 1                | 返回上一步                         |                         |   |         |  |  |

2.3 支付成功后等待审核。

| 成为法    | I苏省青少年科技教育协会                              | 会会员                       |
|--------|-------------------------------------------|---------------------------|
| B      | ¥                                         | 0                         |
| 1.上传材料 | 2.在线支付                                    | 3.提交申请                    |
| •      | 》 總已提交申请了苏省青少年科技教育协<br>恭喜您支付成功!预计审核时间为1~5 | <b>会会员</b><br>个工作日,请耐心等候。 |
|        | 返回评选资格 返回个人中心                             |                           |

2.4 审核通过后,用户中心可显示电子会员证和会员到期时间(按年度)

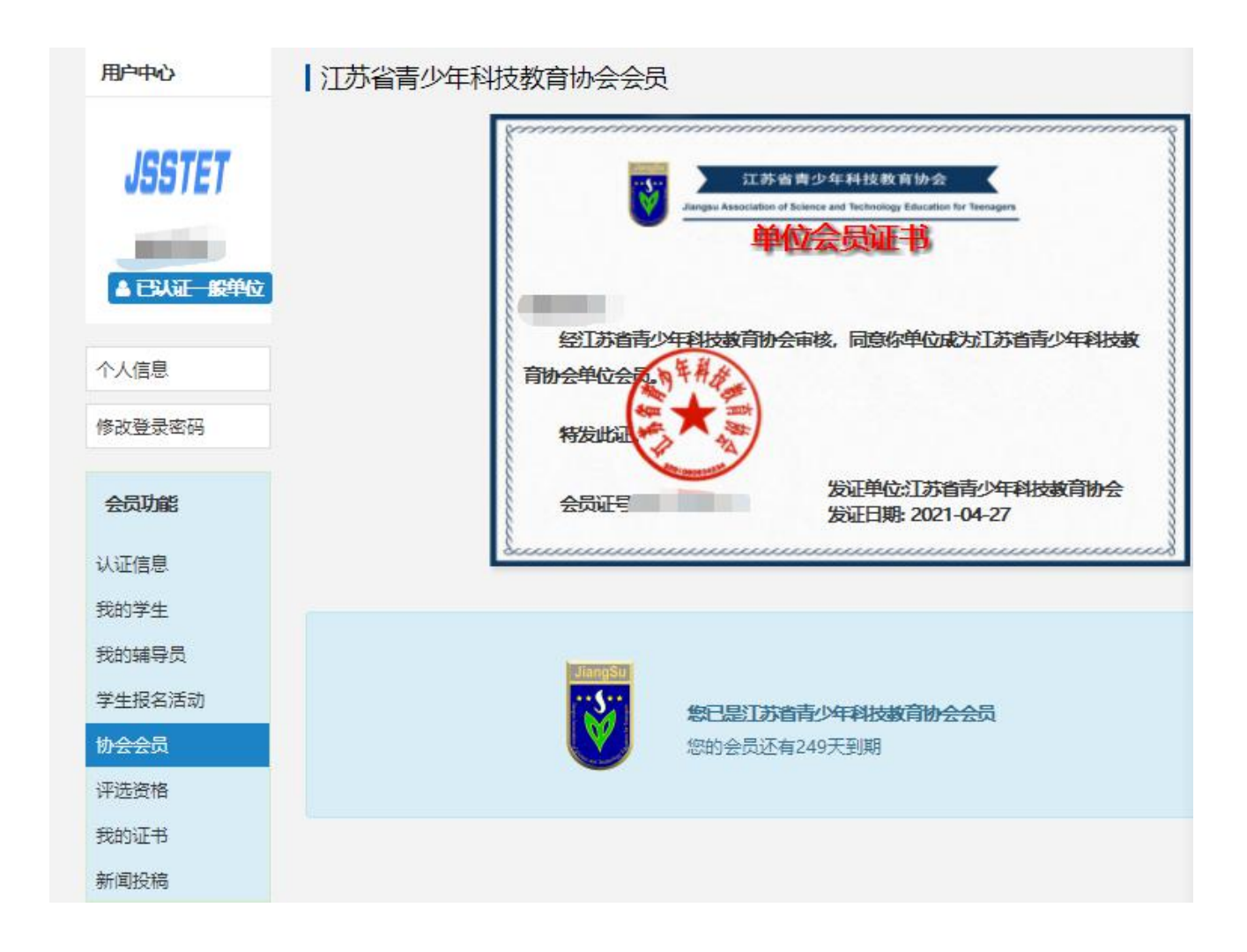

2.5 申请团体奖

在"会员功能"中,选择评选资格,点选比赛区域、项目等信息,申 请团体奖。(不符合评选资格的学校申请将不予通过)

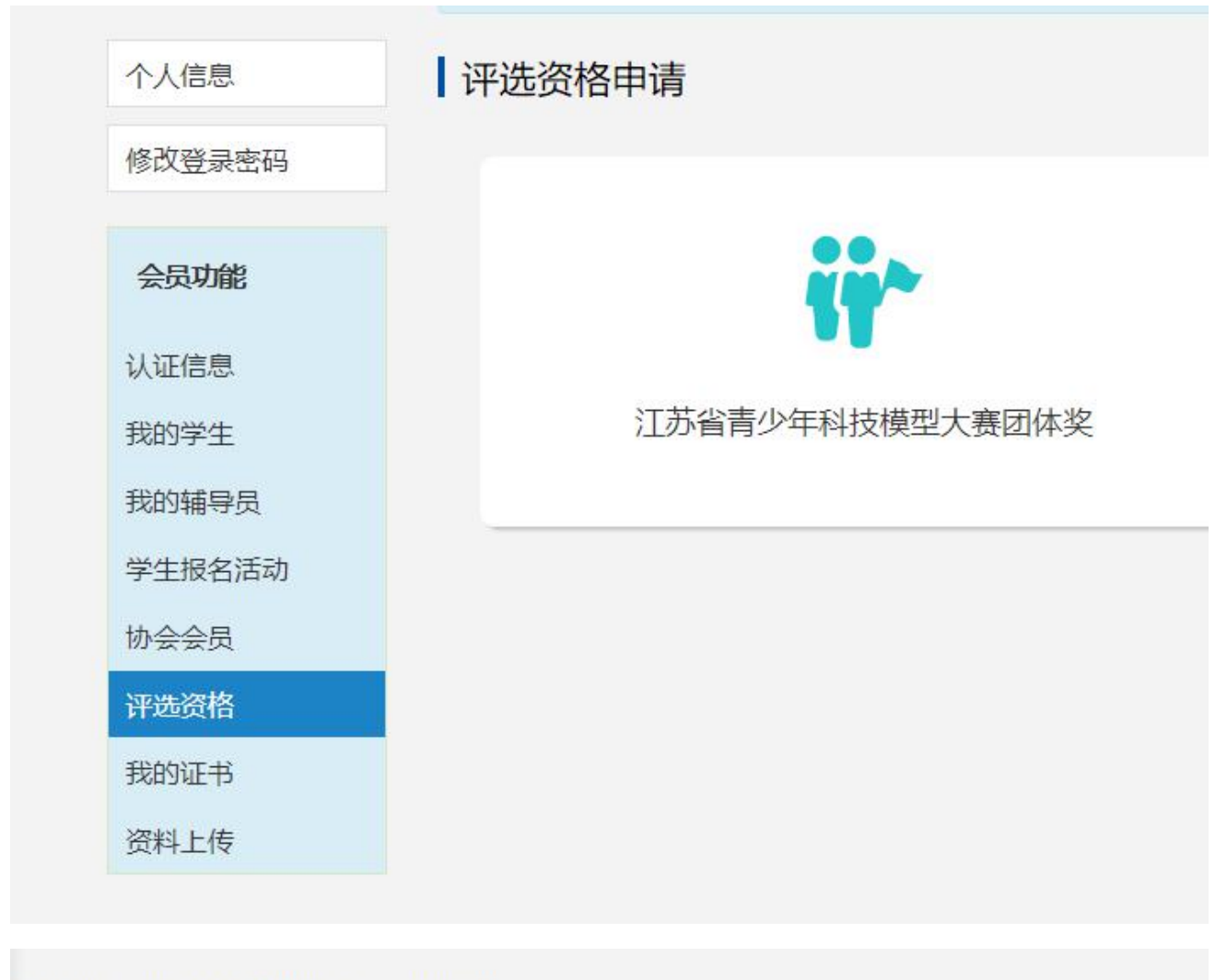

#### 江苏省青少年科技模型大赛团体奖资格

|       |       | 请选择需要参与许 | 形态的辅导项目 |  |   |
|-------|-------|----------|---------|--|---|
| 选择区域: | 请选择区域 | *        | 选择项目:   |  | ٣ |
|       |       |          |         |  |   |
| 确定申请  |       |          |         |  |   |

审核通过后,可以在"我的证书"查询、下载团体证书。

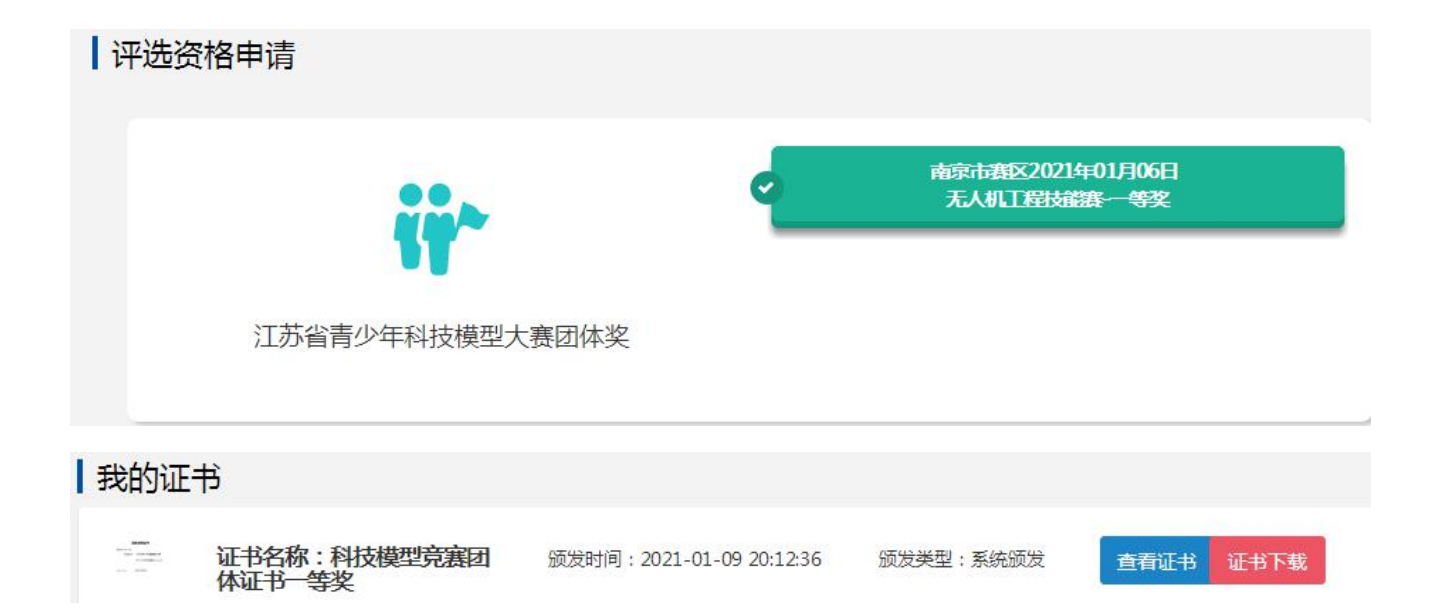

# 3.辅导员注册

(注册前,请先完成所在单位注册,用不同手机号注册)

3.1 执行 1.1-1.4 的操作。选择"我是辅导员"。

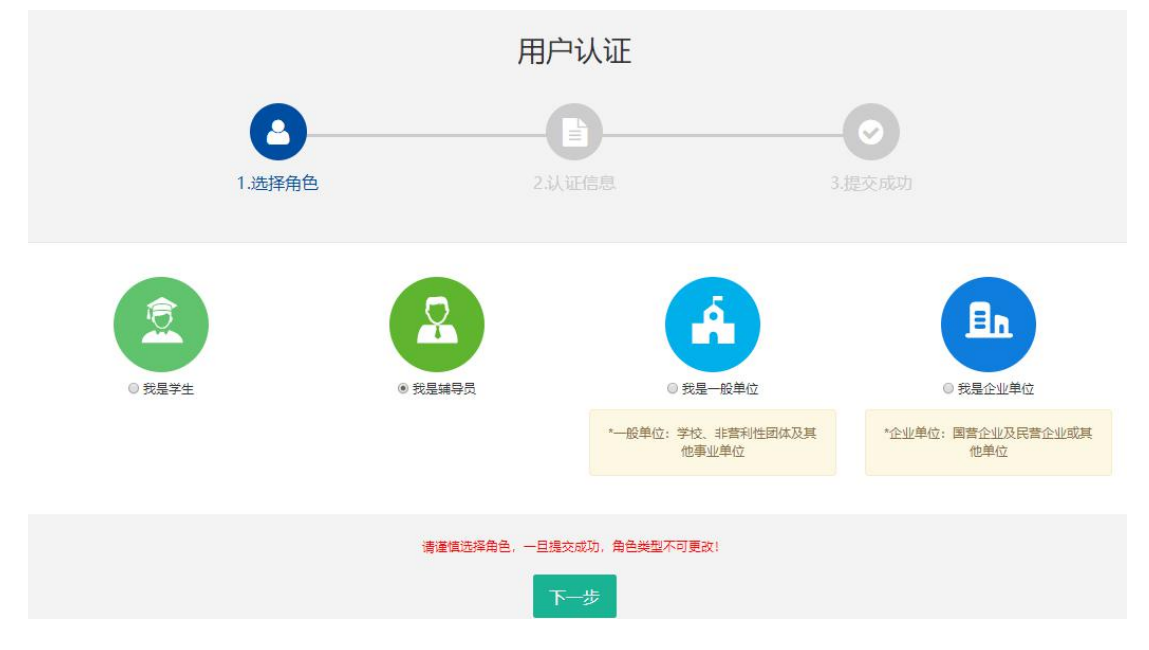

3.2 填写个人注册信息。填写完成点击"下一步",等待审核。

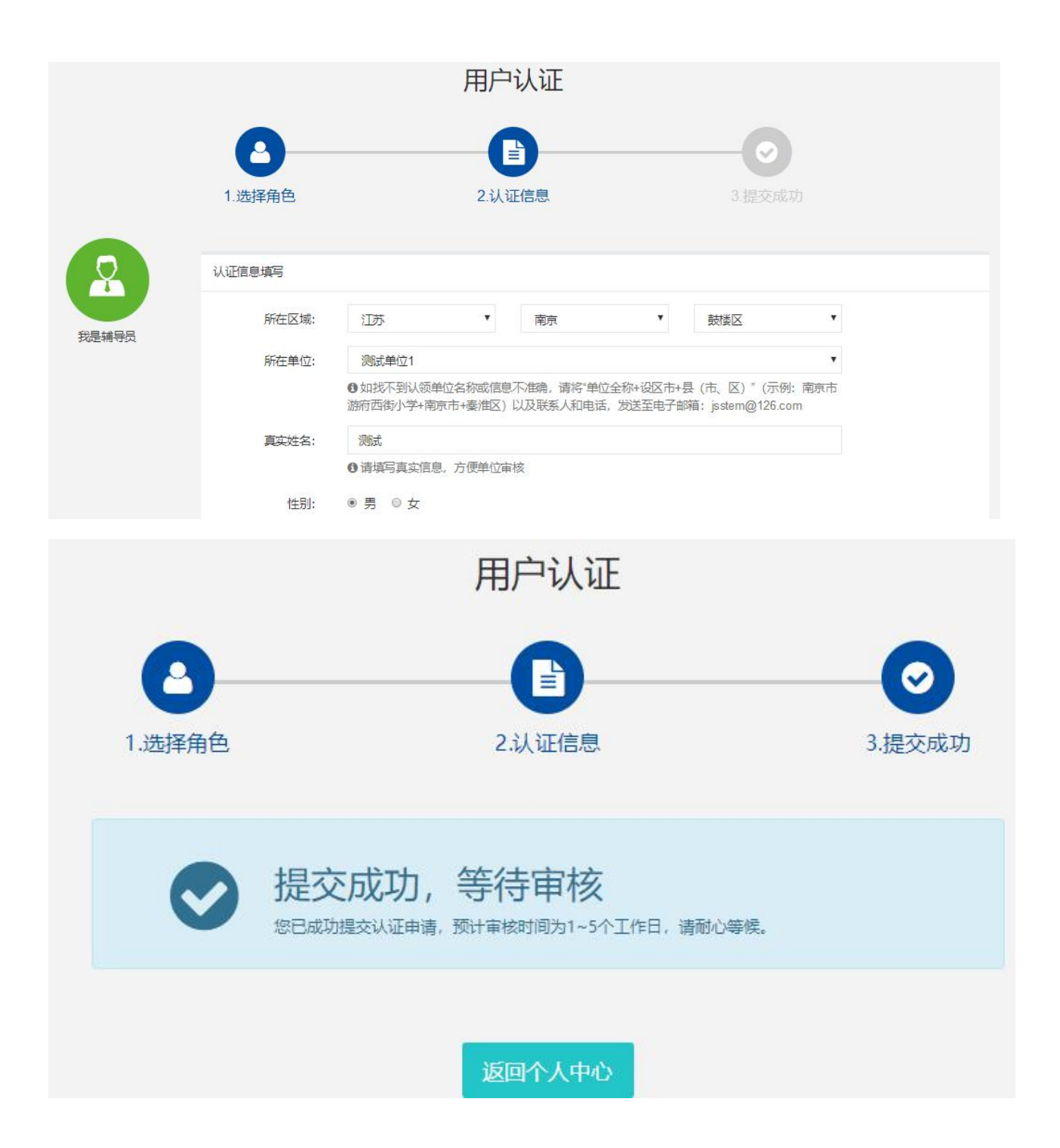

# 4.申请个人会员(申请优秀科技辅导员)

4.1 点击"协会会员",注册科技志愿者。

| 用户中心                      | 江苏省青少年科技教育协会会员 | 会会员                                                                                            |  |  |
|---------------------------|----------------|------------------------------------------------------------------------------------------------|--|--|
|                           |                | 会员须点击此链接注册成为科技志愿者。在选择科技志愿服务组织<br>教育协会科技志愿者服务支队"。组织编号:19820101001917。<br>446732384<br>科技志愿者注册链接 |  |  |
| 个人信息                      |                |                                                                                                |  |  |
| 修改登录密码                    |                |                                                                                                |  |  |
| 会员功能                      |                | 怒还不是II苏省青少年科技教育协会会员<br>去申请                                                                     |  |  |
| 认证信息<br>                  |                |                                                                                                |  |  |
| 我参加的培训                    |                |                                                                                                |  |  |
| 我的订单                      |                |                                                                                                |  |  |
| 协 <del>会会</del> 员<br>评选资格 |                |                                                                                                |  |  |
| 我的证书                      |                |                                                                                                |  |  |

4.2 填写志愿者编号,点击"打印认证信息",将纸质材料加盖单位公 章并上传,填写开票信息。最后点击"下一步"。

|        | 成为济                                              | I苏省青少年科技教育协                                         | 会会员              |
|--------|--------------------------------------------------|-----------------------------------------------------|------------------|
|        |                                                  | ¥                                                   |                  |
|        | 1.上传材料                                           | 2.在线支付                                              | 3.提交申请           |
| 上传材料   |                                                  |                                                     |                  |
|        | 会员须点击此链接注册成为科技志队"。组织编号:198201010019<br>科技志愿者注册链接 | 愿者。在选择科技志愿服务组织时请选择"江苏省青少<br>17。如有疑问请咨询QQ: 446732384 | >年科技軟育协会科技志愿者服务支 |
| 名称     | :: 测试                                            |                                                     |                  |
| 志愿者编号  | 志愿者编号(14位数字)                                     |                                                     |                  |
| 认证信息模板 | 計印认证信息                                           |                                                     |                  |
| 认证信息照片 | -: 上传加盖公章的扫描件或照片                                 | 反立す                                                 |                  |

4.3 缴纳会费。可选择"支付宝支付"或"线下支付"。(选择"线下支付"需与协会确认会费已缴纳)

|      | 成为江           | 苏省青少年科技教育      | 协会会员 |  |
|------|---------------|----------------|------|--|
|      | 1.上传材料        | ¥<br>2.在线支付    |      |  |
| 支付费用 |               |                |      |  |
|      | 支付2021年江苏省青少年 | 科技教育协会会员费用 ¥50 |      |  |
|      |               | 支付选择           |      |  |
|      |               | 选择支付方式         |      |  |
|      |               | <u></u> ま (    |      |  |
|      |               | ◎ 支付宝支付 ◎ 线下式  | रत   |  |
|      | 返回上一步         | >              |      |  |

4.4 审核通过后,用户中心可显示电子会员证和会员到期时间(按年度)

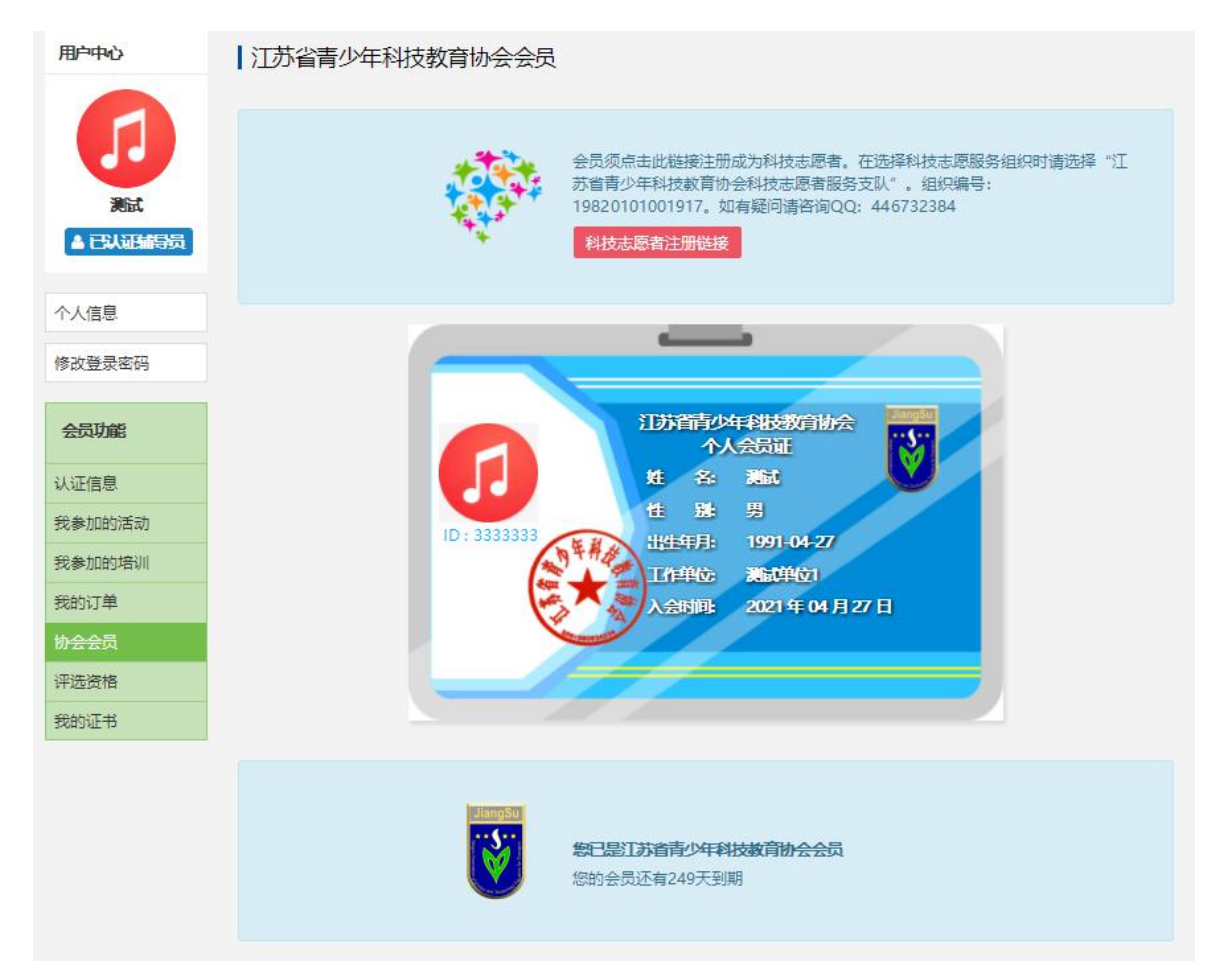

#### 4.5 申请优秀科技辅导员

在"认证功能"内点选"评选资格",选择优秀科技辅导员。(不符合 评选标准的辅导员将不予通过)

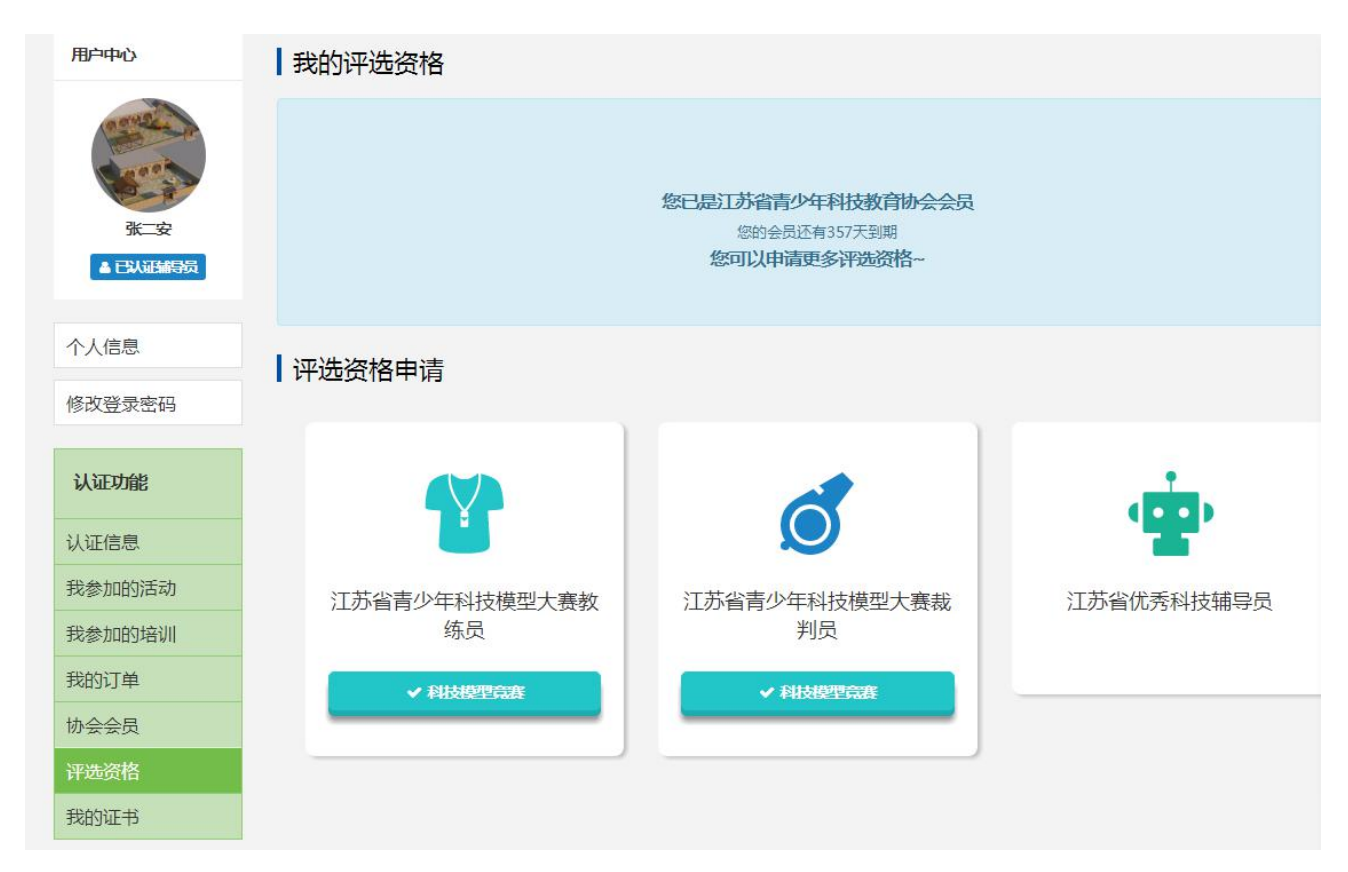

申请通过后,在"我的证书"里可查阅下载证书。

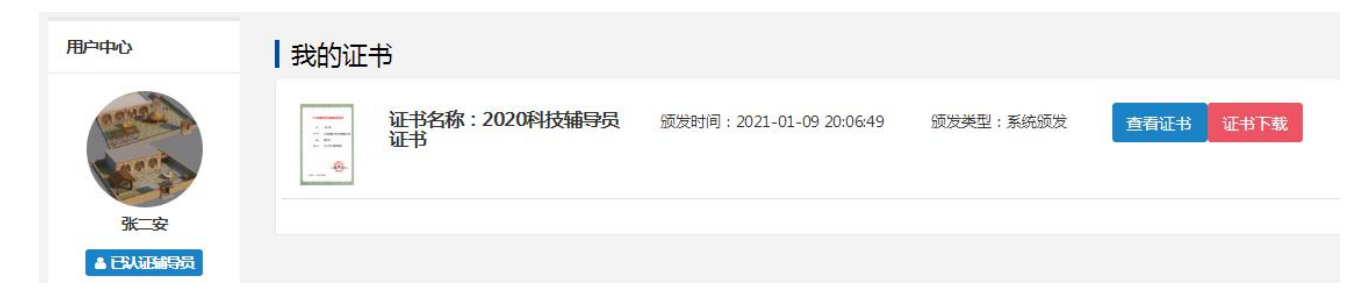

# 5.学生会员注册(报名参赛、查询获奖)

(注册前,请先将所在学校完成注册)

#### 5.1 执行 1.1-1.4 的操作。

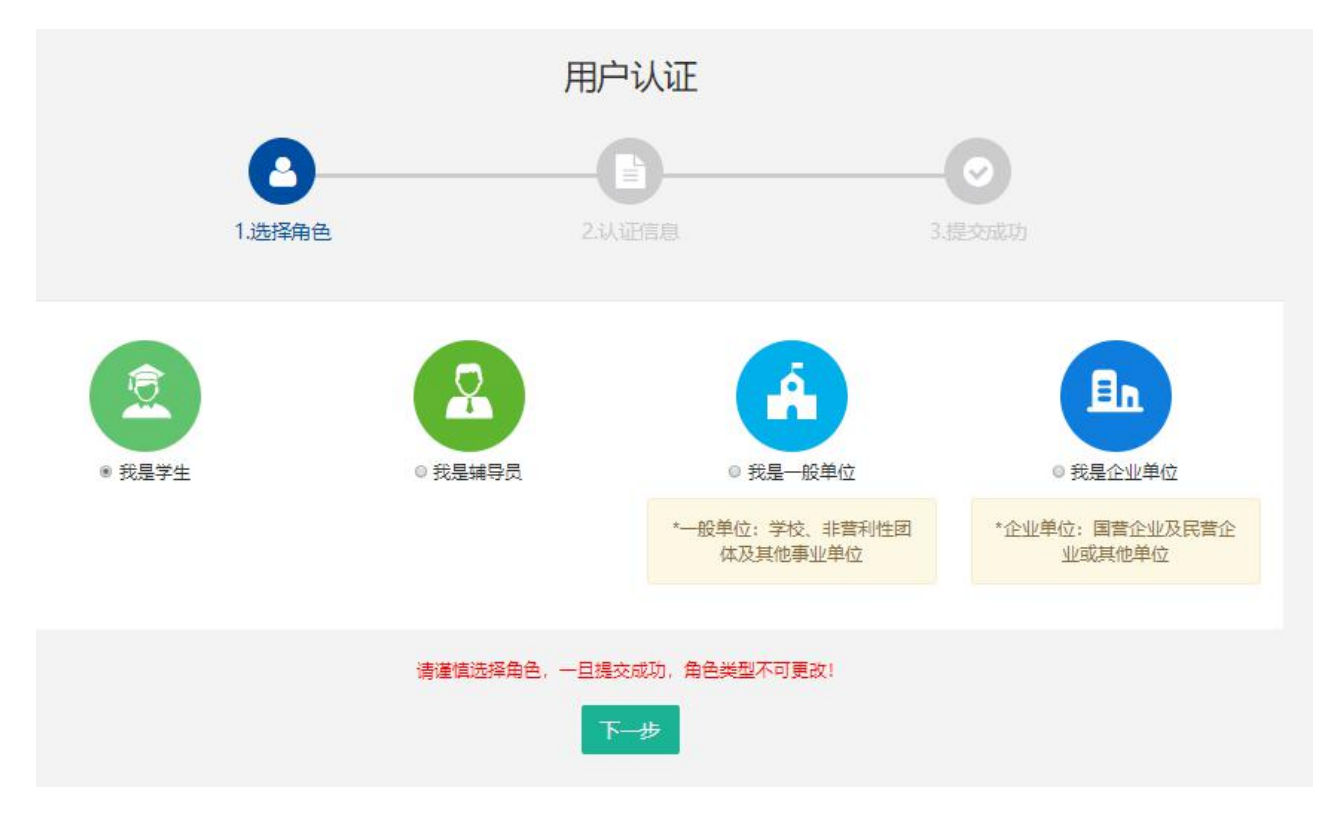

5.2 填写学生注册信息。

|      |        | 用户                                               | ·认证                        |                  |                        |                  | 1 |
|------|--------|--------------------------------------------------|----------------------------|------------------|------------------------|------------------|---|
|      | 8      |                                                  |                            |                  |                        |                  |   |
|      | 1.选择角色 | 2认                                               | 证信息                        |                  |                        |                  |   |
| 1    | 认证信息填写 |                                                  |                            |                  |                        |                  |   |
| 我見送生 | 所在区域:  | 江苏                                               | 南京                         | ۳                | 鼓楼区                    | •                |   |
|      | 所在学校:  | 测试单位1                                            |                            |                  |                        |                  |   |
|      |        | ❶ 如找不到认领单位名称司<br>例:南京市游府西街小学+ī<br>jsstem@126.com | 信息不准确, 请将"!<br>南京市+秦淮区) 以及 | 单位全称+i<br>及联系人和F | 殳区市+县(市、区<br>电话,发送至电子的 | 3) "(示<br>邮箱:    |   |
|      | 真实姓名:  | 输入真实姓名                                           |                            |                  |                        |                  |   |
|      |        | <ul> <li>请填写真实信息,方便学</li> </ul>                  | 校审核                        |                  |                        | ( <sup>1</sup> ) |   |
|      | 性别:    | ◎男◎女                                             |                            |                  |                        |                  |   |

填写完成点击"下一步",等待审核。

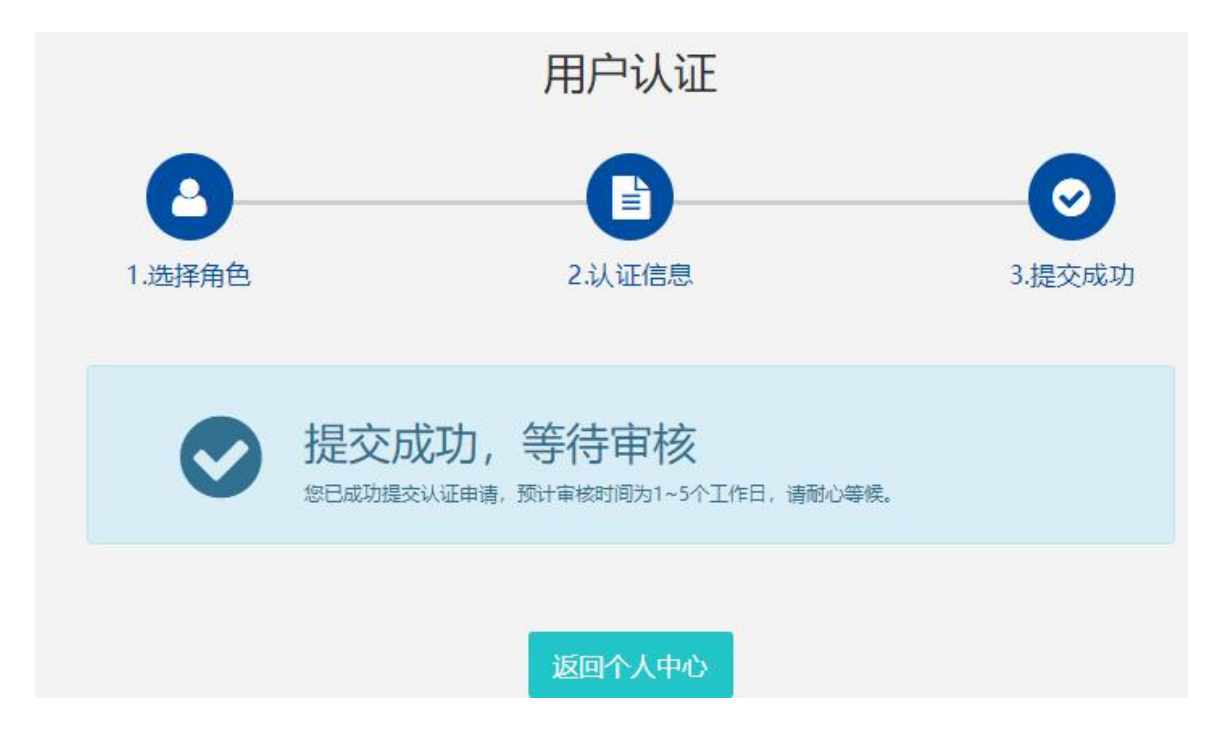

5.3 学生会员由所在学校进行审核(学校须先行注册)

| 用户中心                          | 我的学生   |             |                   |              |      |    |
|-------------------------------|--------|-------------|-------------------|--------------|------|----|
| JSSTET                        | 營 所有学生 | 2 等待审核学生    | ♥ 已通过学生           | 0 未通过学生      |      |    |
| 测试单位1<br>▲ <del>已以证 假单位</del> | 输入姓名   |             | 1                 | 入手机号         | Q搜索  | I. |
| 个人信息                          |        | <b>≗</b> 王─ | <b>C</b> 19841003 | 男 2012-04-27 | 等待审核 | >  |
| 修改登录密码                        |        |             |                   |              |      |    |
| 会员功能                          |        |             |                   |              |      |    |
| 认证信息                          |        |             |                   |              |      |    |
| 我的学生                          |        |             |                   |              |      |    |
| 我的辅导员                         |        |             |                   |              |      |    |
| 学生报名活动                        |        |             |                   |              |      |    |
| 协会会员                          |        |             |                   |              |      |    |
| 评选资格                          |        |             |                   |              |      |    |
| 我的证书                          |        |             |                   |              |      |    |
| 新闻投稿                          |        |             |                   |              |      |    |

### 学生会员审核通过。

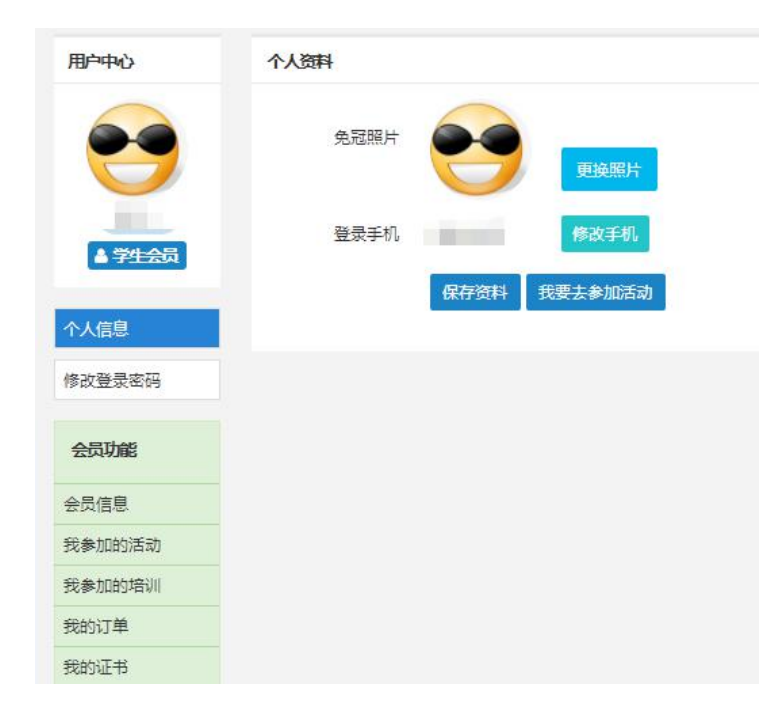

#### 5.4 报名参与活动

| 用户中心           | 个人资料          |
|----------------|---------------|
|                | 免冠照片          |
| 荐二少<br>▲ 已从证学生 | 登录手机 305 修改手机 |
| 个人信息           | 保存资料 我要去参加活动  |

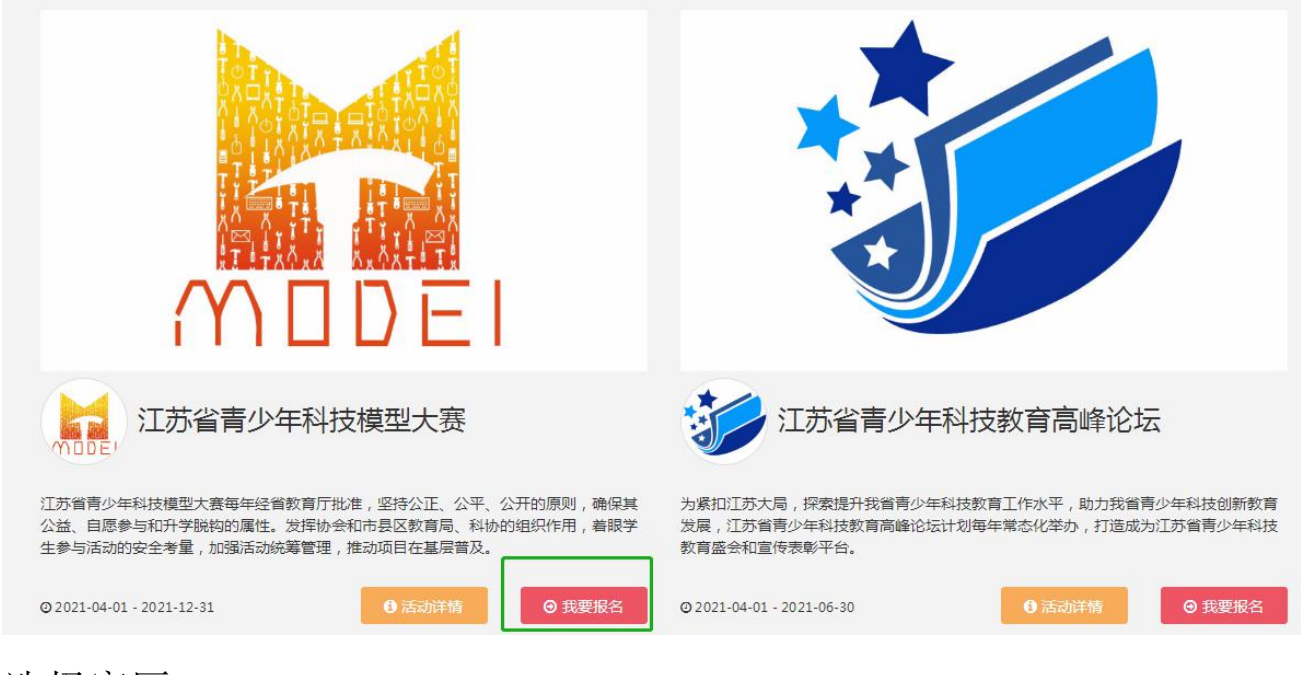

#### 选择赛区

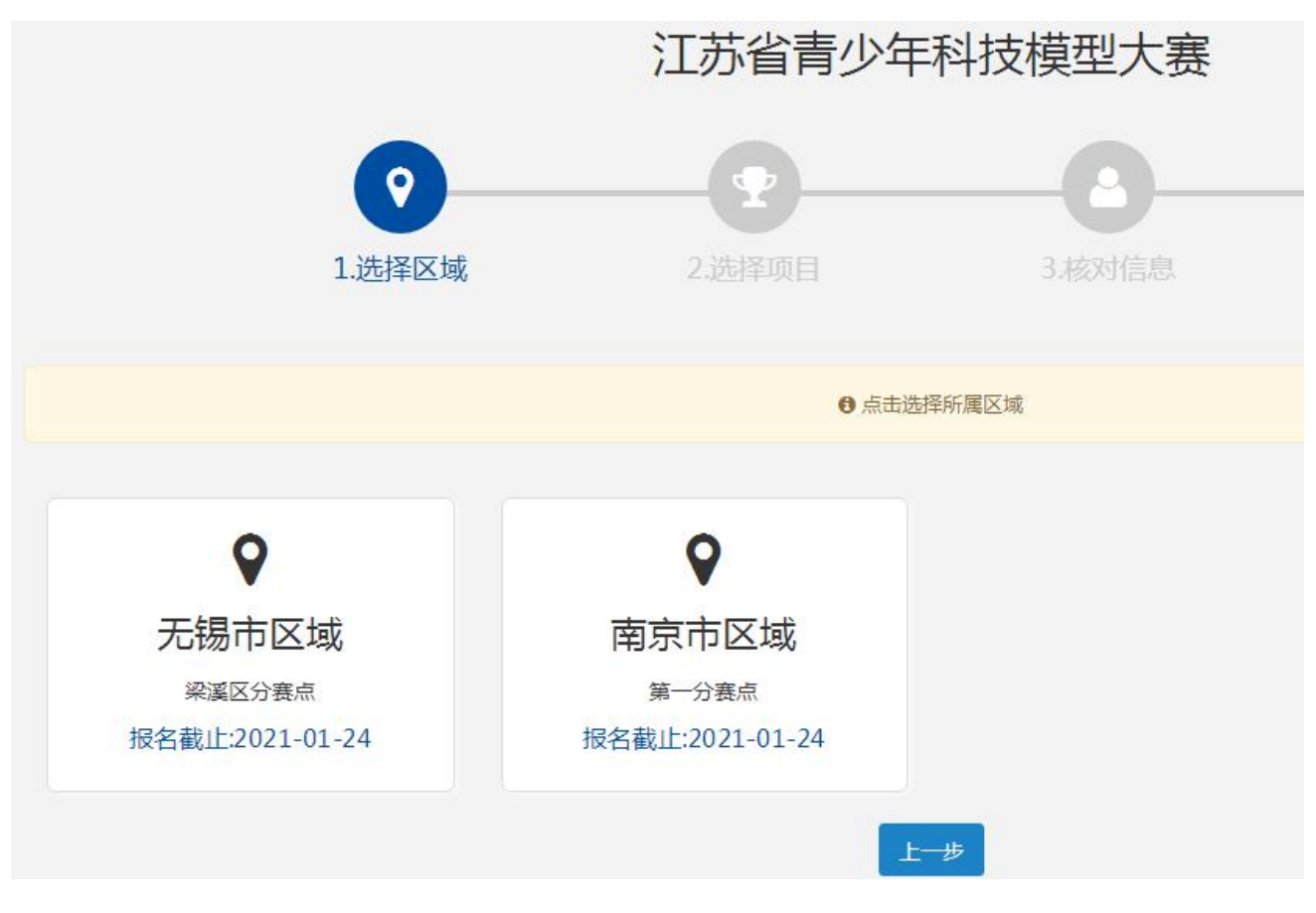

选择项目

|           | 江苏省青少年科                                                               | 科技模型大赛                       |                              |
|-----------|-----------------------------------------------------------------------|------------------------------|------------------------------|
| 0         | •                                                                     |                              | O                            |
| 1.选择区域    | 2.选择项目                                                                | 3.核对信息                       | 4.报名成功                       |
| 全部        |                                                                       | <ul> <li>● 点击选择所加</li> </ul> | 尾项目组                         |
| 幼儿组       |                                                                       |                              |                              |
| 小学组1-6年级  | VEX-小学组1-6年级                                                          |                              | VEX-高中组                      |
| 低年级组1-3年级 | ⑦ 报名时间:2021-01-08~2021-01-15                                          |                              | ◎ 报名时间:2021-01-06~2021-01-22 |
| 高年级组4-6年级 | <ul> <li>● 开始时间:2221-01-23~2021-01-23</li> <li>● 无锡市广益中心小学</li> </ul> |                              | ♥ 无锡少年宫                      |
| 初中组       |                                                                       |                              | 0                            |
| 高中组       |                                                                       | 上一步                          |                              |

### 核对确认报名信息

| 0      | •                  | 8               |        |
|--------|--------------------|-----------------|--------|
| 1.选择区域 | 2.选择项目             | 3.核对信息          | 4.报名成功 |
|        | ● 核对个人信息,如需更新      | 所请在个人中心中修改对应信息! |        |
| 个人信息   |                    |                 |        |
| 照片:    | <b>N</b>           |                 |        |
| 所在学校:  | 南京市力学小学            |                 |        |
| 联系电话:  | 302                |                 |        |
| 性别:    | 男                  |                 |        |
| 出生年月:  | 2010-01-05         |                 |        |
| 身份证号:  | 320165489741254874 |                 |        |
| 籍贯:    | 江苏南京玄武区            |                 |        |
| 学历:    | 小学                 |                 |        |
| 所在区域:  | 江苏南京鼓楼区            |                 |        |
| 详细地址:  | 12312              |                 |        |
| 电子邮箱:  | 123123123          |                 |        |

|                                         | 江苏省青少年科技模型大赛                                             |   |  |  |  |  |
|-----------------------------------------|----------------------------------------------------------|---|--|--|--|--|
| 活动区域:                                   | 2021年01月06日无锡市区域                                         |   |  |  |  |  |
| 比赛项目:                                   | VEX                                                      |   |  |  |  |  |
| 活动组别:                                   | 小学组1-6年级                                                 |   |  |  |  |  |
| 活动时间:                                   | 2021-01-23 09:00:00~2021-01-23 13:00:00                  |   |  |  |  |  |
| 活动地点:                                   | 江苏省无锡市无锡市广益中心小学                                          |   |  |  |  |  |
|                                         | 戴好口罩                                                     |   |  |  |  |  |
| 注意事项:                                   | 戴好口罩                                                     |   |  |  |  |  |
| 注意事项:                                   | 戴好口骂                                                     |   |  |  |  |  |
| 注意事项:<br><b> 詩员信息</b>                   | 戴好口罩                                                     |   |  |  |  |  |
| 注意事项:<br><b>诗员信息</b><br>所在区域:           | 戴好口罩 江苏 ▼ 南京 ▼ 玄武区                                       |   |  |  |  |  |
| 注意事项:<br><b>詩子员信息</b><br>所在区域:<br>选择单位: | ★好口罩       江苏     ▼     南京     ▼     玄武区       非凡青少年科技社团 | Ŧ |  |  |  |  |

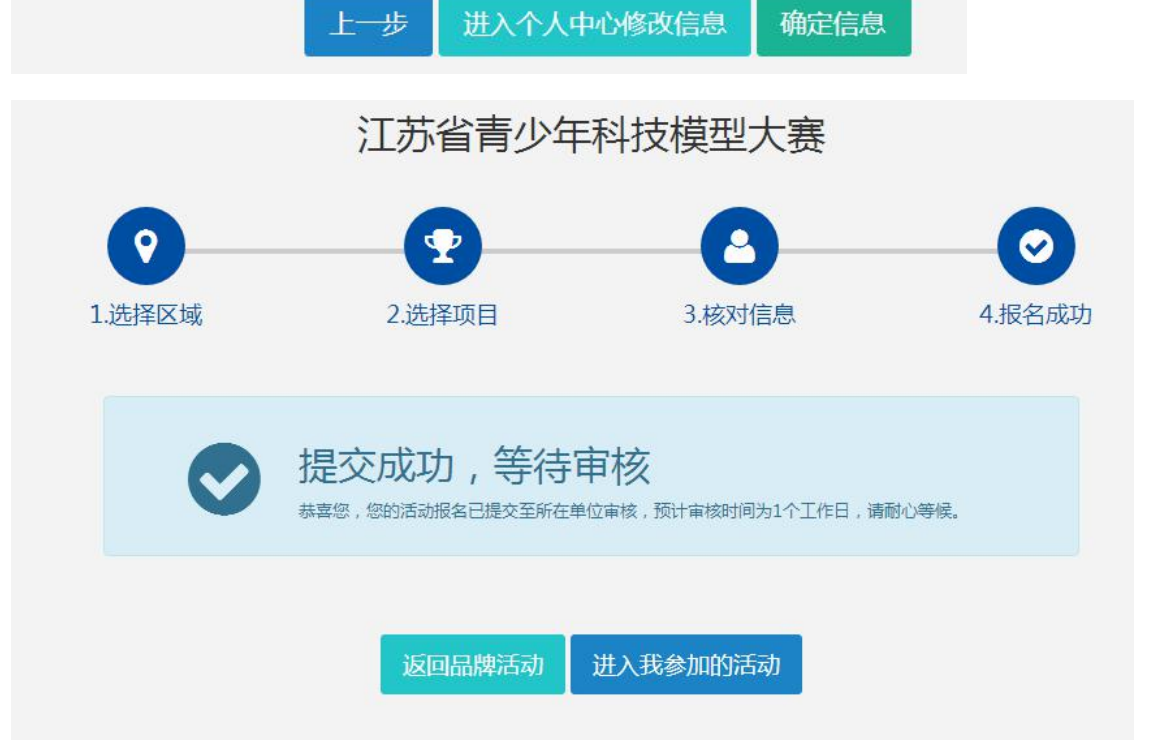

### 学校审核

| 用户中心       | 我的学生                                     |          |               |              |                  |        |   |
|------------|------------------------------------------|----------|---------------|--------------|------------------|--------|---|
|            | 督 所有学生                                   | ▲ 等待审核学生 | ◎ 已通过学生       | ◎ 未通过学生      |                  |        |   |
|            |                                          |          |               |              |                  |        |   |
| 南京市力学小学    | 44.3.44.67                               |          |               | 44.1 7540 89 |                  | 0.4975 |   |
| ▲ 已认证 一般单位 | 输入姓名                                     |          |               | 输入于机专        |                  | Q 復衆   |   |
|            | AND DEC.                                 |          |               |              |                  |        |   |
| 个人信息       | 1 10 10 10 10 10 10 10 10 10 10 10 10 10 | ▲ 测试1    | <b>L</b> 1111 | 男            | 2020-06-05       | 已通过审核  | > |
| 修改登录密码     |                                          |          |               |              |                  |        |   |
|            |                                          | ▲有沃特     | <b>\$</b> 303 | 男            | 2012-01-05       | 已通过审核  | > |
| 认证功能       |                                          |          |               |              |                  |        |   |
| 认证信息       |                                          | ▲ 爱仕达    | \$ 302        | 男            | 2010-01-05       | 已通过审核  | > |
| 我的学生       |                                          |          |               |              |                  | _      |   |
| 我的辅导员      |                                          | ▲ 张依依    | \$ 301        | 女            | 2012-01-05       | 已通过审核  | > |
| 学生报名活动     |                                          |          |               |              |                  |        |   |
|            |                                          |          |               |              |                  |        |   |
| 用户中心       | 学生报名活动                                   | 5        |               |              |                  |        |   |
|            | N.                                       |          |               | 活动名称:        | 江苏省青少年科技模型大赛     |        |   |
|            |                                          |          |               | 活动区域:        | 2021年01月06日无锡市赛区 |        |   |
| 南京市力学小学    |                                          | MAN ANAL |               | 比赛项目:        | VEX              |        |   |
| ▲ 已以证 一般单位 | Ţ                                        |          |               |              | 小学纪17年初          |        |   |
|            | 0<br>5                                   |          |               | 活动组别:        | 小子坦1-6年级         |        |   |

个人信息

修改登录密码

认证功能

认证信息

我的学生

我的辅导员 学生报名活动 MODEI

# 江苏省青少年科技模型大赛 江苏省青少年科技模型大赛每年经省教育厅批准,坚持公

1

正、公平、公开的原则,确保其公益、自愿参与和升学脱钩的属性。发挥协会和市县区教育局、科协的组织作用, 着眼学生参与活动的安全考量,加强活动统筹管理,推动 部計画 2021-01-09 18:59:22

活动名称: 江苏省青少年科技模型大赛

戴好口罩

等待审核参与活动学生(2)

2021-01-23 09:00:00~2021-01-23 13:00:00

江苏省无锡市无锡市广益中心小学

活动时间:

活动地点:

注意事项:

| 我的学生   | 又志 | 制材据夕学生  | 0 亩核      | 调同学生 |        |                      | 24       |      |
|--------|----|---------|-----------|------|--------|----------------------|----------|------|
| 我的辅导品  |    | PINKHJI |           |      | - 0101 |                      | -        |      |
| 学生报名活动 | 选择 | 学生      |           |      |        |                      |          |      |
| 协会会员   | ۲  | 照片      | 姓名        | 手机号  | 性别     | 身份证号                 | 辅导员/手机号  | 操作   |
| 评选资格   | Ø  |         | 有沃特       | 303  | 男      | 325148745512548745   | 姜毅/204   | 查看资料 |
| 我的证书   |    |         | and (1).L | 202  |        | 2001/05/007/1005/07/ | 1475 000 |      |
| 新闻投稿   | *  |         | 爱忙还       | 302  | 穷      | 320165489741254874   | 姜毅/204   | 巨有负科 |

#### 分配参赛号和辅导员

| ▲ 未审核报 | 名学生   | 0 审核退回  | 学生  | ▲ 等待管理员审核          | ◎ 已报名成 | 动学生     |        |
|--------|-------|---------|-----|--------------------|--------|---------|--------|
|        |       |         |     |                    |        |         |        |
| 审核通过   | 拦     |         |     |                    |        |         |        |
| 照片     | 姓名    | 手机号     | 性别  | 身份证号               |        | 辅导员/手机号 | 参赛证号   |
|        | 有沃特   | 303     | 男   | 325148745512548745 |        | 姜毅/204  | 908756 |
| *      | 爱仕达   | 302     | 男   | 320165489741254874 |        | 姜毅/204  | 908757 |
| 设置领视   | 从及辅导员 |         |     |                    |        |         |        |
| 领      | 讽姓名:  | 姜毅      |     |                    |        | ٣       |        |
| 领      | 讽手机:  | 204     |     |                    |        |         |        |
| 所      | 在区域:  | 江苏南京鼓楼  | ŧX  |                    |        |         |        |
| 单      | 位名称:  | 南京市力学小  | 学   |                    |        |         |        |
|        | 备注:   | 备注      |     |                    |        |         |        |
|        |       |         |     |                    |        |         |        |
|        |       |         |     |                    |        | //      |        |
|        |       | 确守八     | 6.2 |                    |        |         |        |
|        |       | 1997年7月 | 40  |                    |        |         |        |

最后,组委会(省管理员)审核学校报名情况,审核通过或退回修改。

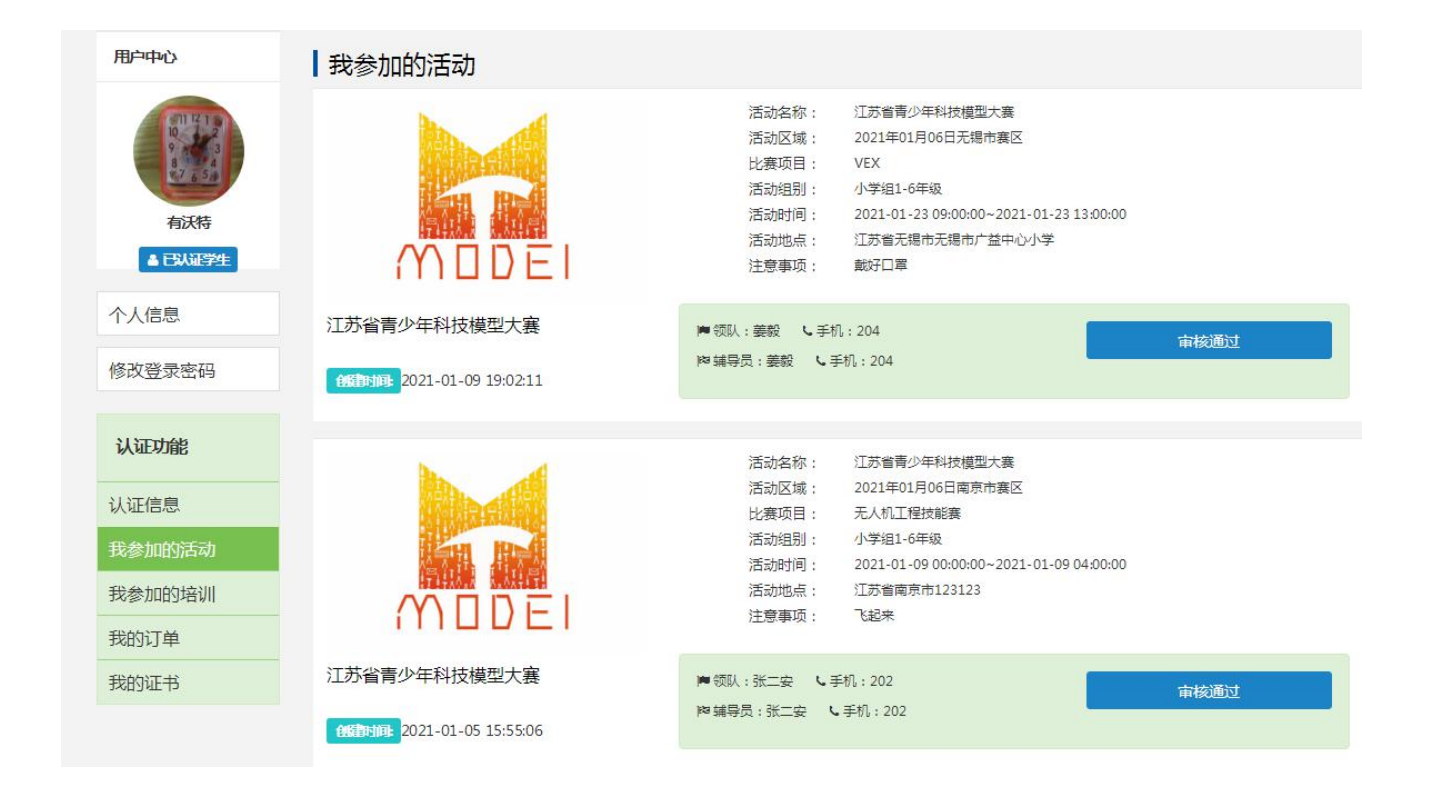

5.5 活动结束后,组委会线上颁发证书,学生可以在"我的证书"查阅、 下载证书。

| 用户中心           | ┃ 我的证书                               |
|----------------|--------------------------------------|
|                | 证书名称:科技     预发时间:2021-01-09 19:17:22 |
| 有沃特<br>▲ E以证学生 | 证书名称:科技<br>模型大赛学生<br>等奖(南京)          |
| 个人信息           |                                      |
| 修改登录密码         |                                      |
| 认证功能           |                                      |
| 认证信息           |                                      |
| 我参加的活动         |                                      |
| 我参加的培训         |                                      |
| 我的订单           |                                      |
| 我的证书           |                                      |

江苏省青少年科技教育协会

联系人:张老师

联系电话: 15312081507

电子邮箱: jsstem@126.com